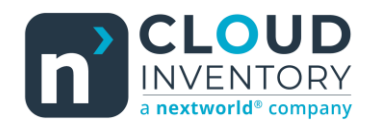

## **Functional Tips for Print Envoy**

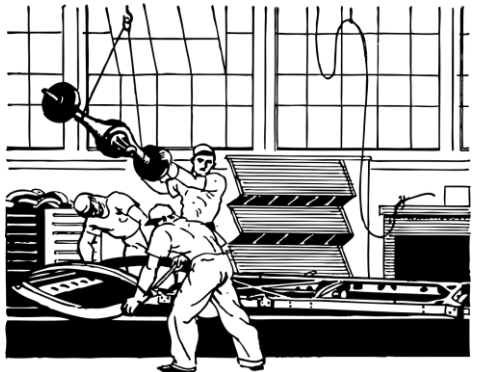

This month's tip for getting more from your Print Envoy implementation!

## Print Envoy New Feature Preview: Production Floor Execution Interface Print Handler -By Harrison Brazelton <u>harrison.brazelton@cloudinventory.com</u>

This month, we'll cover the new **P**roduction **F**loor **E**xecution (**PFE**) interface and print handler. The PFE interface is touch-friendly and lets users bundle and start production jobs, even offering visual instructions through HoloLens. It's

designed for mobile workers on the shop floor, accessible via tablet or kiosk, with sign-in options like a 'Badge ID' instead of the traditional single-user D365 login. This setup can reduce licensing costs by allowing multiple users to access production jobs through a single session, without needing full D365 user licenses or access to the production control module.

## Production Floor Execution Interface

The first step to utilizing the PFE is to configure a worker in D365 for time registration. The link below will take you to a Microsoft article on how to configure a worker to use this workspace. We will not be covering this portion of the configuration in this newsletter.

https://learn.microsoft.com/en-us/dynamics365/supply-chain/production-control/production-floor-execution-workeraccounts

| Contoso Entertainment System USA<br>1211 Speaker assembly worker 1                                                                        | 4:51 PM  |
|----------------------------------------------------------------------------------------------------|----------|
| O       Not started         6       Stopped         0       In progress         0       Comoleted         Updated on 400 PM       Vertice | Badge ID |
| Configure<br>Configure                                                                                                    | Sign in  |

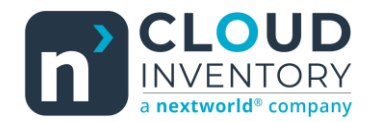

Navigate to the PFE through the following path, Production control  $\rightarrow$  Manufacturing execution  $\rightarrow$  Production floor execution. Once you are here you will most likely be prompted to configure the interface if you have not already done so, if not go ahead and click the 'Configure' button highlighted in the picture above.

| Configure device - Step 1 - Select configuration                                                                                     |           |
|----------------------------------------------------------------------------------------------------|-----------|
| Default<br>Default                                                                                                    |           |
|                                                                                                    |           |
|                                                                                                    |           |
|                                                                                                    |           |
|                                                                                                    |           |
|                                                                                                    |           |
| $ \begin{array}{c} \leftarrow \\ \leftarrow \\ \hline \\ Previous \end{array} \xrightarrow{\text{Next}} \\ \text{Next} \end{array} $ | Cancel OK |

Make sure you have the configuration you want to customize selected, in our case default is the only one that exists so we will move forward with the configuration by pressing the 'Next' button.

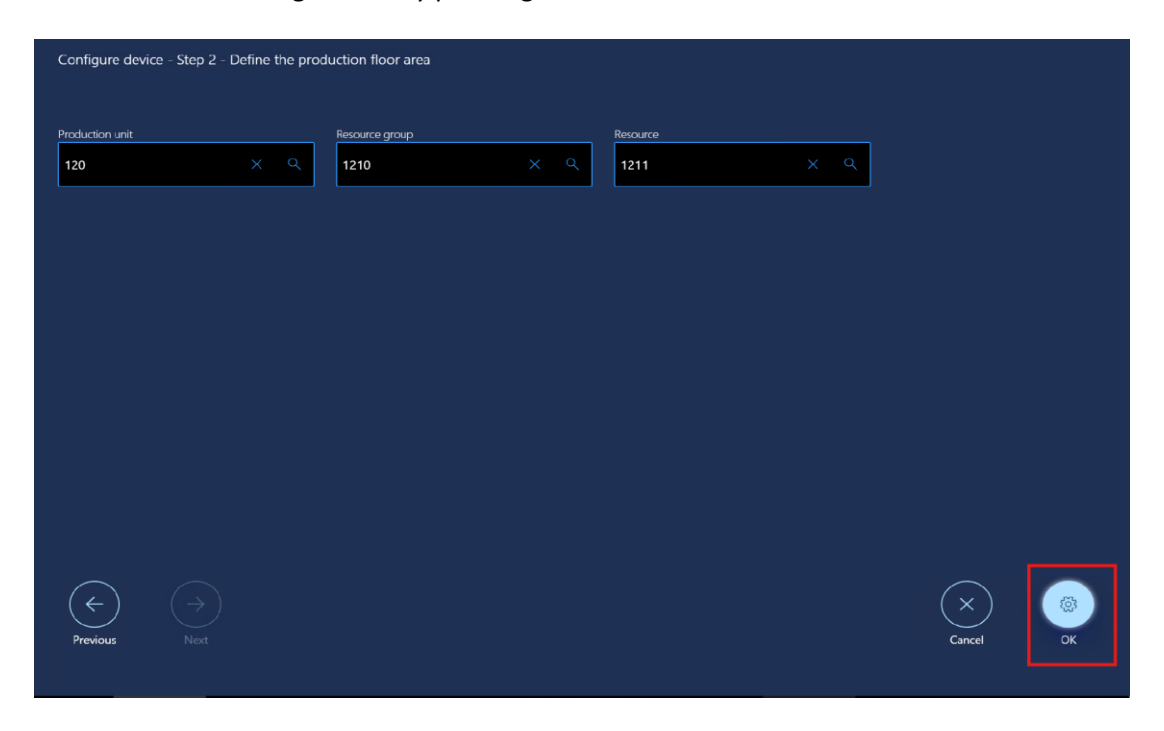

Select the criteria for the production orders you want to see, once you have verified the information on this screen click the 'Ok' button.

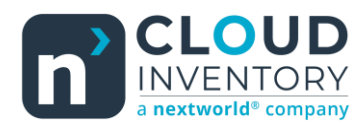

| Cortoso Entertainment: System USA<br>1211 Speaker assembly worker 1     | 5:06 PM          | ¥                           |
|-------------------------------------------------------------------------|------------------|-----------------------------|
| 0<br>Nor started<br>6<br>Stopped<br>0<br>In progress.<br>0<br>Completed | Badge ID<br>1234 |                             |
| Today's jobs completed<br>Updated on 4:00 PM                            |                  |                             |
| Configure                                                               |                  | Sign in<br>(Alt-Enter)<br>Q |

Once you have your PFE interface configured, you will need a sign-on method that your workers can use and set up their respective values on their defined worker record in D365. In this example I have chosen to log in using the 'Badge ID' field, so I must make sure that my worker has a valid Badge ID assigned to him. When you have your information needed to log in entered in you will click the 'Sign in' button.

| <sup>tandard</sup> view ∽<br>ime and attenda | nce parameters             |                                                                    |                                |                            |                      |                      |  |  |
|----------------------------------------------|----------------------------|--------------------------------------------------------------------|--------------------------------|----------------------------|----------------------|----------------------|--|--|
| General                                      | Set up information about t | Set up information about the input method for worker registrations |                                |                            |                      |                      |  |  |
| Project                                      | SYSTEM Use pas             | sword                                                              | Permanent teams                | Registration error mode    | CLOCK OUT            | ABSENCE              |  |  |
|                                              | Auto insert flex-          | No                                                                 | No                             | Prohibit 🗸                 | Max. working minutes | Absence              |  |  |
| Indirect activities                          | Use bad                    | ge ID                                                              | Restart at clock-in            | Get registration time from | 1200                 | Worker 🗸             |  |  |
| Cost price                                   | Auto insert absence        | Yes                                                                | No No                          | Legal entity 🗸 🗸           | Automatic            |                      |  |  |
|                                              | Time pr                    | esentation                                                         | Job table synchronization mode | Bar code setup             | Yes                  | INVENTORY            |  |  |
| Payroll                                      | Centih                     | iours 🗸                                                            | Online 🗸                       | SFC 🗸                      |                      | Inventory adjustment |  |  |
| Display options                              |                            |                                                                    |                                |                            |                      | indj                 |  |  |
| Number sequences                             |                            |                                                                    |                                |                            |                      |                      |  |  |
| Number sequences                             |                            |                                                                    |                                |                            |                      |                      |  |  |
| Restore values                               |                            |                                                                    |                                |                            |                      |                      |  |  |
|                                              |                            |                                                                    |                                |                            |                      |                      |  |  |
|                                              |                            |                                                                    |                                |                            |                      |                      |  |  |
|                                              |                            |                                                                    |                                |                            |                      |                      |  |  |
|                                              |                            |                                                                    |                                |                            |                      |                      |  |  |
|                                              |                            |                                                                    |                                |                            |                      |                      |  |  |

To change or verify the sign in method, navigate to Time and Attendance – Setup – Time and attendance parameters. You can see the radio box for 'Use badge ID' highlighted above, this corresponds to the sign on method seen on the PFE interface.

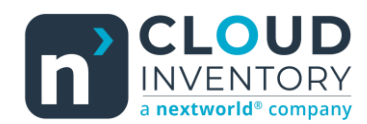

## Functionality and Print Handler

|                                 | All jobs A   | ctive jobs          |         |                             |                     |                              | e e e e e e e e e e e e e e e e e e e | Tuesday 9/17/2024<br>5:21 PM |           |
|---------------------------------|--------------|---------------------|---------|-----------------------------|---------------------|------------------------------|---------------------------------------|------------------------------|-----------|
|                                 | ~            | Job ID              | Order   | Description                 | Product             | Requested                    | Started Complet                       | Scrapped                     |           |
| Break                           | П            | 004597              | P000124 | Speaker assembly            | D0003               | 6.00                         | 0.00                                  | 0.00                         | Start job |
| $\frown$                        | Ш            | 004805              | P000129 | Speaker assembly            | D0003               | 17.00                        | 0.00                                  | 0.00                         |           |
|                                 | П            | 004801              | P000130 | Speaker assembly            | D0003               | 25.00                        | 0.00                                  | 0.00                         |           |
| Activity                        | o II         | 004793              | P000132 | Speaker assembly            | D0003               | 172.00                       | 0.00                                  | 0.00                         |           |
|                                 | Ш            | 005172              | P000162 | Front grill mounting        | D0004 : Default : : | : 1.00                       | 0.00                                  | 0.00                         |           |
|                                 | Ш            | 005886              | P000213 | Speaker assembly            | D0003               | 1.00                         | 0.00                                  | 0.00                         |           |
| لنسا                            | Deintlichele |                     |         |                             |                     |                              |                                       |                              |           |
|                                 | Print Labels |                     |         |                             |                     |                              |                                       |                              |           |
|                                 | Job details  |                     |         |                             |                     |                              |                                       |                              |           |
| Speaker assembly • Primary • 10 |              |                     |         |                             |                     |                              |                                       |                              |           |
| Ô                               |              | Job type<br>Process |         | From<br>12/20/2016 09:08:00 | АМ                  | To<br>12/20/2016 09:08:00 AM | и                                     | $\sim$                       |           |
|                                 |              | Product<br>D0003    |         | Previous operation<br>None  |                     | Active employees             |                                       | 0%                           |           |
|                                 |              | StandardSpeake      | er -    |                             |                     |                              |                                       |                              |           |
|                                 |              |                     |         |                             |                     |                              |                                       |                              |           |
|                                 |              |                     |         |                             |                     |                              |                                       |                              |           |

When you are signed in and the worker has stopped, started, or pending production jobs that fits the criteria of the interface configuration, the records will appear in the list. From here the worker can start the job, add or remove quantity for a job task, print a label through our PFE print handler, or sign-out if they are done using the PFE form. This interface allows for use of touchscreen and is built to display on a tablet or mobile device, giving it the unique look and feel that is much different from a traditional D365 form.

| Standard view $\backsim$                       |                     |                                 |                        |                       |          |
|------------------------------------------------|---------------------|---------------------------------|------------------------|-----------------------|----------|
| Print Handlers                                 |                     |                                 |                        |                       |          |
| Description<br>Production Floor Execution Butt | Confirmation<br>Yes | AOT Query                       | Create multi label     | Sorting Label Records |          |
| Handler Name<br>ProductionFloorExecutionButton | Enabled<br>Yes      | Records to Print<br>Header Only | Enable override<br>Yes | Template Rule Count   |          |
|                                                |                     |                                 |                        | Printer Rule Count    |          |
| SQL Template Select Stateme                    | nt                  |                                 |                        |                       | $\frown$ |

The 'Production Floor Execution Button' is the print handler that will need to be enabled for workers to see the 'Print Labels' button pictured above on the PFE form. You can select which fields you want to print as normal with any other print handler, and of course even add your own SQL statement if you would like to grab additional fields that are not already included.

Thanks for making it this far, and I hope that you will be able to find value in this great new feature! If you are interested in learning more about the PFE print handler, or if you would like us to develop a new Print Handler to fit your workflow please reach out to me at <u>harrison.brazelton@cloudinventory.com</u>. Also feel free to reach out if you have any ideas of your own that you believe would be beneficial to the functionality or value of Print Envoy.